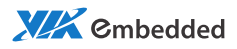

# user manual VIA eH1 Embedded Graphics Card

Revision 1.0

#### **Copyright and Trademarks**

Copyright © 2011 VIA Technologies Incorporated. All rights reserved.

No part of this document may be reproduced, transmitted, transcribed, stored in a retrieval system, or translated into any language, in any form or by any means, electronic, mechanical, magnetic, optical, chemical, manual or otherwise without the prior written permission of VIA Technologies, Incorporated.

Windows XP<sup>™</sup> and Windows 7<sup>™</sup> are registered trademarks of Microsoft Corporation. PCI Express<sup>™</sup> is a registered trademark of PCI Special Interest Group. HDMI<sup>™</sup> is a trademark of HDMI Licensing LLC. All trademarks are the property of their respective holders.

#### Disclaimer

No license is granted, implied or otherwise, under any patent or patent rights of VIA Technologies. VIA Technologies makes no warranties, implied or otherwise, in regard to this document and to the products described in this document. The information provided in this document is believed to be accurate and reliable as of the publication date of this document. However, VIA Technologies assumes no responsibility for the use or misuse of the information in this document and for any patent infringements that may arise from the use of this document. The information and product specifications within this document are subject to change at any time, without notice and without obligation to notify any person of such change.

#### Regulatory Compliance

#### FCC-A Radio Frequency Interference Statement

This equipment has been tested and found to comply with the limits for a class B digital device, pursuant to part 15 of the FCC rules. These limits are designed to provide reasonable protection against harmful interference when the equipment is operated in a commercial environment. This equipment generates, uses, and can radiate radio frequency energy and, if not installed and used in accordance with the instruction manual, may cause harmful interference to radio communications. Operation of this equipment in a residential area is likely to cause harmful interference, in which case the user will be required to correct the interference at his personal expense.

#### Notice 1

The changes or modifications not expressly approved by the party responsible for compliance could void the user's authority to operate the equipment.

#### Notice 2

Shielded interface cables and A.C. power cord, if any, must be used in order to comply with the emission limits.

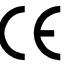

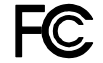

Tested To Comply With FCC Standards FOR HOME OR OFFICE USE

# **Safety Precautions**

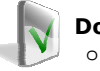

#### Do's

- Always read the safety instructions carefully.
- Keep this User's Manual for future reference.
- All cautions and warnings on the equipment should be noted.
- Keep this equipment away from humidity.
- Always unplug the power cord before inserting any add-on card or module.
- If any of the following situations arises, get the equipment checked by authorized service personnel:
  - Liquid has penetrated into the equipment.
  - The equipment has been exposed to moisture.
  - The equipment has not worked well or you cannot get it work according to User's Manual.
  - The equipment has dropped and damaged.
  - The equipment has obvious sign of breakage.

#### Don'ts

- Do not leave this equipment in an environment unconditioned or in a storage temperature above 60°C (140°F). The equipment may be damaged.
- Do not leave this equipment in direct sunlight.
- Never pour any liquid into the opening. Liquid can cause damage or electrical shock.
- Do not place anything over the power cord.
- Do not cover the ventilation holes. The openings on the enclosure protect the equipment from overheating

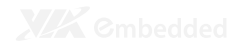

#### **Box Contents**

- 1 x VIA eH1 Graphic Card
   1 x Drivers and Utility CD
   1 x DVI to CRT adapter

# TABLE OF CONTENTS

| 1 | Product Overview                        | 1        |
|---|-----------------------------------------|----------|
|   | Board Layout                            | 2        |
|   | Specifications                          | 3        |
|   | Key Features                            | 3        |
|   | System Requirements                     | 4        |
| 2 | Hardware Installation                   | 5        |
|   | Graphics Card Installation              | 6        |
|   | Connecting Monitor Display Plug         | 7        |
|   | HDMI Port                               | 7        |
|   | DVI-I Connector                         | 8        |
|   | Onboard Switch (SW1) Selectable         | 9        |
| 3 | Software Installation                   | 11       |
|   | Driver Installation                     | 12       |
|   | For Windows XP                          | 12       |
|   | For Windows 7                           | 14       |
| 4 | Basic Display Settings                  | 17       |
|   | Display Settings                        | 18       |
|   | Access Display Settings                 | 18       |
|   | From Control Panel                      | 18       |
|   | Setting Resolution and Color Quality    | 19       |
|   | General Display Settings                | 20       |
|   | Display Monitor Icon                    | 20       |
|   | Drag Display Monitor Icon               | 21       |
|   | Advanced Settings                       | 22       |
|   | Adapter Lab                             | 22       |
|   | Monitor lab                             | 23       |
|   | Using Multiple Monitors                 | 26       |
|   | Single View Mode                        | 26       |
|   | Dual View Mode                          | 27       |
|   | Enabling Multiple Monitor Clone Display | 28       |
|   | Display Device Attachment and Detection | 30<br>20 |
|   | Force re-enumeration                    | 30       |
| _ | INEW DISPLAY DEVICE CONTIGURATION       | 30       |
| 5 | Basic 33 Graphics Screen Loys           | 33       |
|   | Opening the S3 Graphics Screen Loys     | 34<br>74 |
|   | 33 Graphics Screen Loys Window          | 36       |

| Monitor List                             | 36 |
|------------------------------------------|----|
| Command Buttons                          | 37 |
| Undo All and Apply All                   | 37 |
| Exit, Defaults and X buttons             |    |
| Basic and Advanced Menus                 |    |
| Basic Utilities Menu Items               |    |
| Basic Utilities Menu Items               | 40 |
| Device Management Display Controls       | 40 |
| Fine Tuning CRT                          | 42 |
| Fine Tuning DVI                          | 43 |
| Fine Tuning HDMI                         | 44 |
| Video Color Settings Control             | 47 |
| Slide Bar                                | 47 |
| Reset Buttons                            | 47 |
| Desktop Color Settings                   | 48 |
| Slide Bar                                | 49 |
| Reset Buttons                            | 49 |
| Advanced Utilities Menu Items            | 50 |
| 3D Settings                              | 50 |
| Features and Settings                    | 50 |
| Features Descriptions                    | 51 |
| Feature Description (for OpenGL only)    | 53 |
| Rotation                                 | 54 |
| Orientation Options                      | 54 |
| Chromotion Video                         | 55 |
| Video Enhancement (Effect/Filter) Option | 55 |
| Hot Key Settings                         | 56 |
| Assigning the New Hot keys               | 56 |
| Information                              | 57 |
| A Appendix                               | 59 |
| Troubleshooting Guidelines               | 60 |
| Use Video Display Help                   | 61 |
| Windows Driver Roll Back Feature         | 62 |

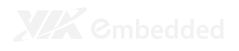

1

# **Product Overview**

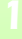

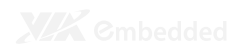

# **BOARD LAYOUT**

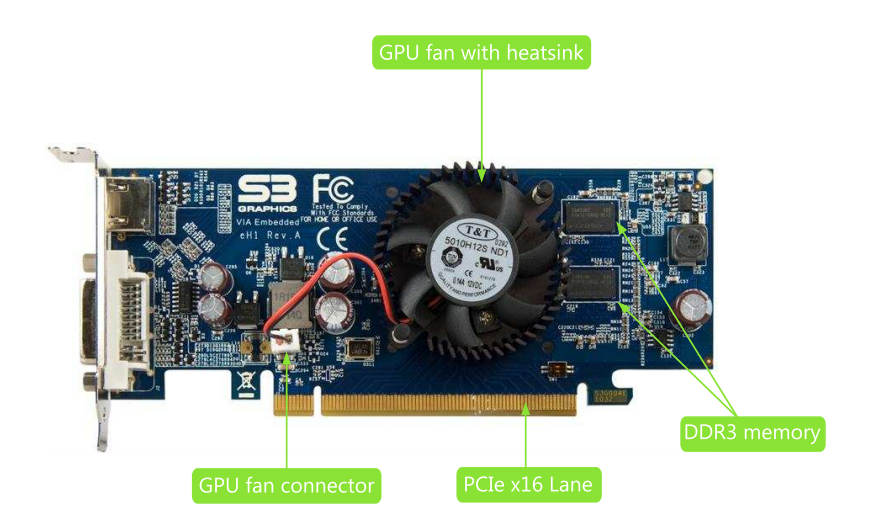

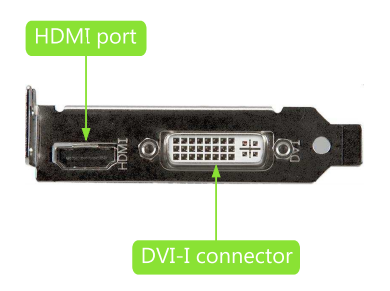

# **SPECIFICATIONS**

| Board Model        | VIA eH1                                                                                   |
|--------------------|-------------------------------------------------------------------------------------------|
| Bus Interface      | PCI Express 2.0 (5.0Gbps) x16                                                             |
| Graphics Processor | Chrome 5400E<br>• Integrated Dual-Link DVI, HDMI with HDCP,<br>and HD-audio               |
| Memory Type        | DDR3                                                                                      |
| Memory Size        | 512MB                                                                                     |
| DVI                | D-Sub DVI port<br>• CRT supported (requires DVI to CRT adapter)                           |
| HDMI               | <ul><li>HDMI port (Type A)</li><li>DVI supported (requires HDMI to DVI adapter)</li></ul> |

# **Key Features**

- PCI Express 2.0 (5.0Gbps) x16 with Fractional x1, x4 and x8 Lane Width Support (can be set through strapping resistors)
- > HDMI and DVI Hot Plug
- > Power Management Optimizations
- > Unified Vertex, Geometry and Pixel Shaders with dynamic load balancing
- > 32bit driver support for Windows XP
- > 32bit / 64bit driver support for Windows 7 (WDDM1.1) and Linux x86
- DirectX 10.1 Shader Model 4.1, OpenGL 3.1
- > H.264 and VC-1 support for Blu-Ray (including BD2.0 / BD Live)
- > Supports multiple H.264 stream decode
- Dual-Link DVI resolution up to 2560 x 1600
- Max CRT resolution 2048 x 1536 @ 75Hz
- Max HD 1920 x 1080p
- > Native HDMI transmitter with integrated HD-Audio support
- Integrated HDCP keys
- Single-Display Options: HDMI, Dual-Link DVI, CRT requires DVI-CRT adapter
- Two-Display Examples: HDMI+Dual-Link DVI, HDMI+HDMI via DVI-HDMI cable (audio available under Windows 7), DVI+DVI via HDMI-DVI cable-(no audio)

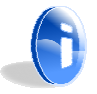

#### Note:

VIA eH1 does not support Blu-ray playback for Windows XP.

# SYSTEM REQUIREMENTS

The VIA eH1 graphics card requires the following minimum system and software requirements:

- > PCI Express 2.0 compliant motherboard
- > 1GB system memory
- > Operating System: Windows XP, Windows 7 and Linux
- > CD-ROM or DVD-ROM (for software installation)

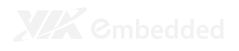

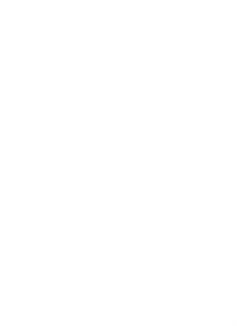

# Hardware Installation

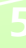

# **GRAPHICS CARD INSTALLATION**

#### Step 1

Turn off the system power and remove the computer cover. (Refer to the casing manual for more details on how to remove the computer cover).

#### Step 2

Locate the PCI Express expansion slot on the board. The PCI Express slot usually colored with black or dark brown.

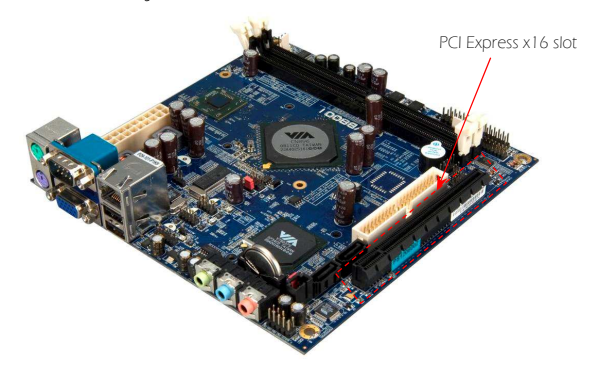

#### Step 3

Remove the graphics card cover plate at the back of the case.

#### Step 4

Align the graphics card above the PCI Express slot. Then gently push down the card evenly and firmly

#### Step 5

Secure the graphics card to the casing and connect all the necessary cables.

#### Step 6

Replace the computer cover.

#### Step 7

Attach the display cable of the monitor to the appropriate connector.

# **CONNECTING MONITOR DISPLAY PLUG**

To enable the video display capabilities of VIA eH1 graphics card, the monitor display cable must be attached correctly to the video connectors on the graphics card.

Refer to the following pictures below of the display cable and their corresponding connectors.

# **HDMI** Port

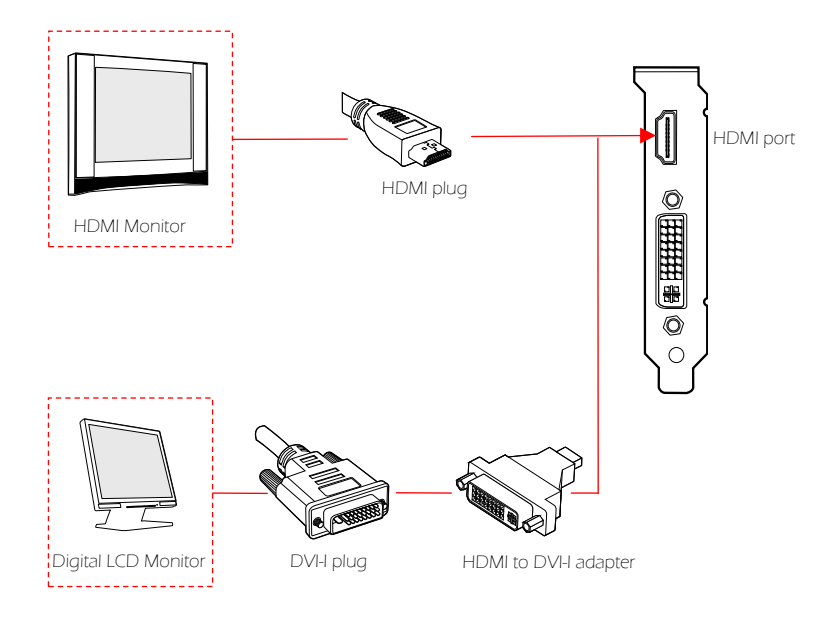

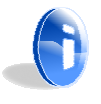

#### Note:

When the HDMI to DVI-I adapter is used to attach a DVI display monitor through the HDMI port on the graphics board, the resulting output will be DVI. However, the S3 HD Audio will not be available.

# **DVI-I** Connector

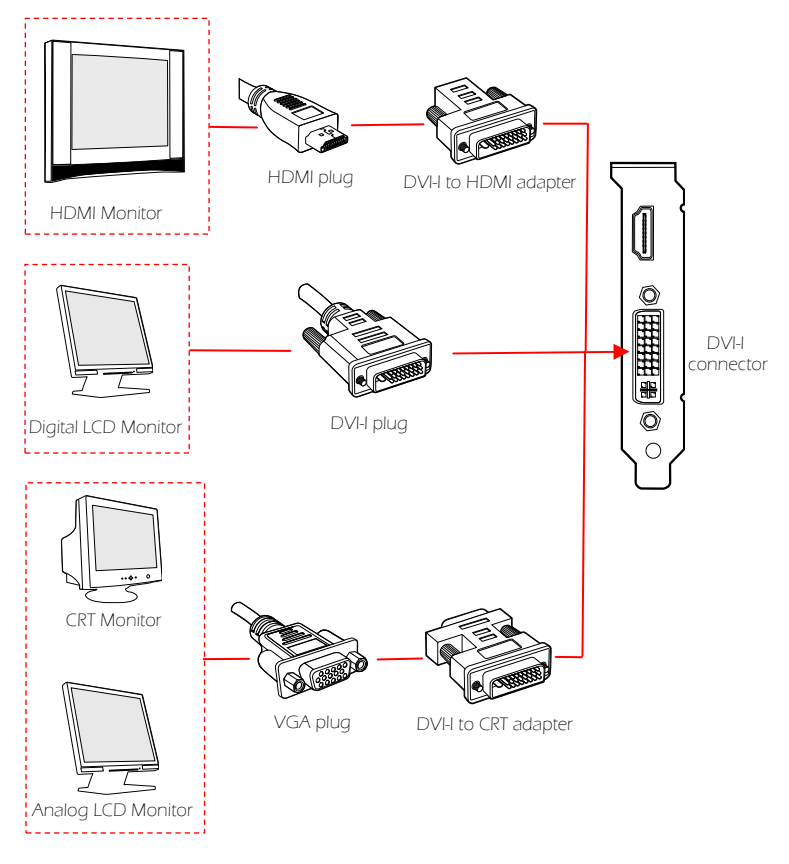

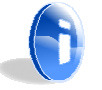

#### Note:

- 1. When the DVI-I to HDMI adapter is used to attach the HDMI display monitor through the DVI-I connector, the resulting output will be HDMI. The S3 HD Audio will be available for configuration under Windows 7 or Windows XP.
- 2. Windows 7 provides the HD Audio software driver to activate S3 HD Audio.
- 3. If using Windows XP, Service Pack 3 is required to be able to use the S3 HD Audio. Also the S3 HD Audio needs to be set as the default audio device from the Control Panel.

# ONBOARD SWITCH (SW1) SELECTABLE

The VIA eH1 graphics card has an onboard switch (SW1). The switch (SW1) was designed for the embedded motherboards that do not support PCle generation 2.0 and do not have automatic conversion from PCle generation 2.0 to generation 1.0 setting. Thus, the switch (SW1) is required to be set manually to "ON" (1 and 2) for the motherboard to identify the PCle generation 1.0. The default setting is "OFF" (1 and 2).

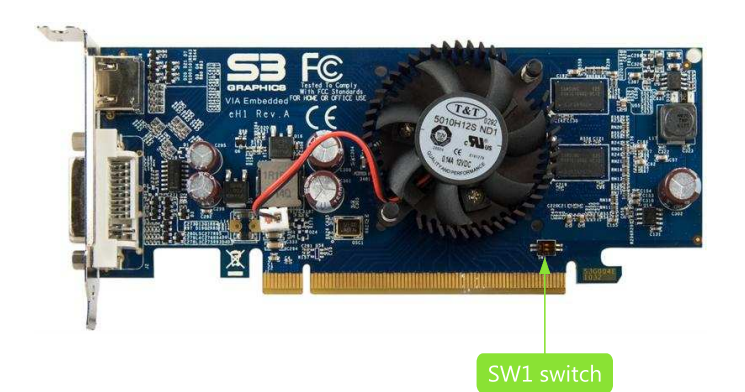

| Setting                       | 1   | 2   |
|-------------------------------|-----|-----|
| PCIe Generation 2.0 (default) | OFF | OFF |
| PCIe Generation 1.0           | ON  | ON  |

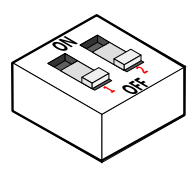

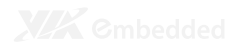

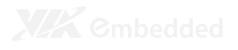

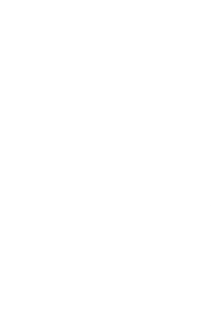

# Software Installation

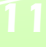

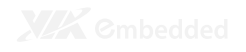

# **DRIVER INSTALLATION**

The VIA eH1 Graphics Card includes a package driver CD that contains the set of display drivers and utilities for enhancing the resolution and performance of the graphics card. The drivers can also be downloaded from <u>http://www.s3graphics.com</u>.

## For Windows XP

When Windows XP launches, its automatically detect the new hardware after the installation of the graphics card. The "Found New Hardware Wizard" window will appear.

#### Step 1

Insert the driver CD into the CD-ROM or DVD-ROM drive. The driver CD should run automatically after closing the CD-ROM or DVD-ROM drive. The driver utilities and software menu screen should then appear on the screen.

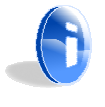

#### Note:

If the CD does not run automatically, click on the "Start" button, select "Run", and browse "D:\S3G\_CHROME5x\_7\_xxxxx.exe" (assuming "D:\" is the CD/DVD drive)

#### Step 2

Follow the step-by-step installation instructions as they appear on the screen.

#### Step 3

Click the **"I accept"** button when asked to accept the S3 Graphics license agreement. Then click **"Next"** to continue.

#### Step 4

In Windows Security dialog box, click "Install".

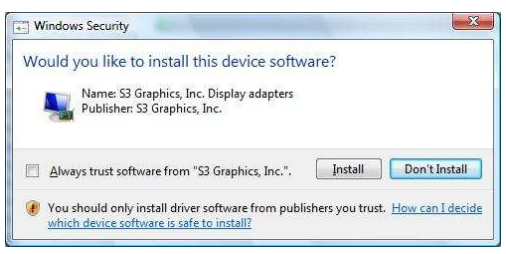

The installation process may take a few minutes.

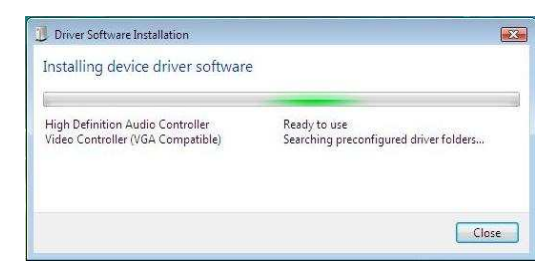

However, if an error windows appear showing "Windows can't verify the publisher of this software", just click the "Continue anyway" or "Install this driver software anyway" to continue the installation.

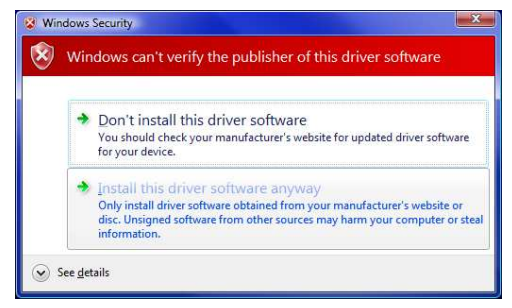

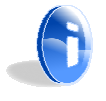

#### Note:

The screen might go blank for a few seconds during the installation process but this is normal.

#### Step 5

When the "Found New Hardware Wizard" window appears, click the **"Finish"** button to complete the installation.

# For Windows 7

Because the Chrome 5400E GPU of VIA eH1 Graphics Card is newer than the Windows 7 release date, the Windows 7 operating system will not be able to recognize the Chrome 5400E GPU. Therefore, installing the Microsoft-provided driver for the generic low resolution is necessary.

#### Step 1

Turn on the computer.

#### Step 2

Initially, follow the steps on the on-screen prompt to install the Microsoft-provided driver for generic low resolution.

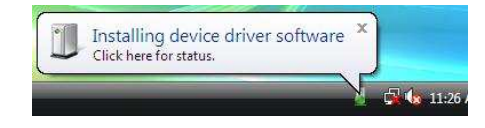

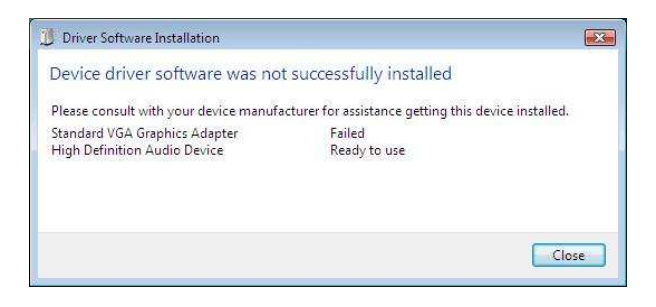

#### Step 3

As instructed, restart the computer after the installation.

#### Step 4

Insert the driver CD into the CD-ROM or DVD-ROM drive. The driver CD should run automatically after closing the CD-ROM or DVD-ROM drive. The driver utilities and software menu screen should then appear on the screen.

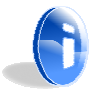

#### Note:

If the CD does not run automatically, click on the "Start" button, select "Run", and browse "D:\S3G\_CHROME5x\_7\_xxxxx.exe" (assuming "D:\" is the CD/DVD drive)

#### Step 5

Follow the step-by-step installation guide appear on the screen.

#### Step 6

Click the **"I accept"** button when asked to accept the S3 Graphics license agreement. Then click **"Next"** to continue.

#### Step 7

In Windows Security dialog, click "Install".

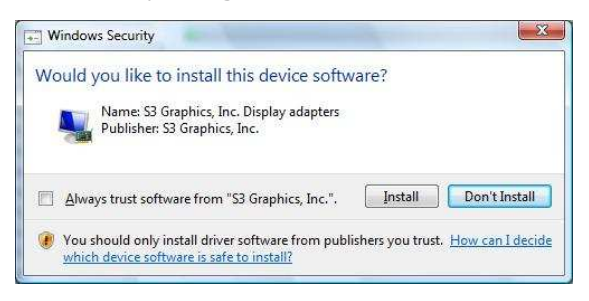

The installation process may take a few minutes.

| Driver Software Installation                                          |                                                        |
|-----------------------------------------------------------------------|--------------------------------------------------------|
| Installing device driver software                                     |                                                        |
| High Definition Audio Controller<br>Video Controller (VGA Compatible) | Ready to use<br>Searching preconfigured driver folders |
|                                                                       | Close                                                  |

However, if an error window appears showing "Windows can't verify the publisher of this software", just click the **"Continue anyway"** or **"Install this driver software anyway"** to continue the installation.

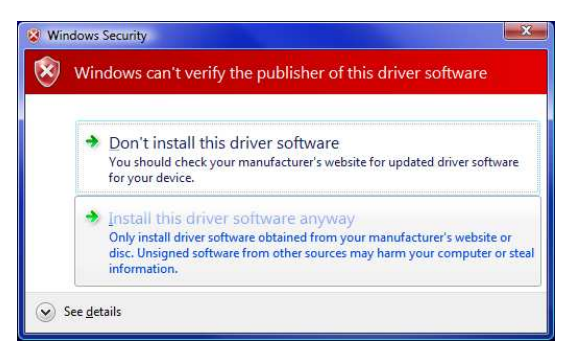

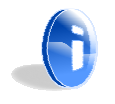

#### Note:

The screen might go blank for a few seconds during the installation process but this is normal.

#### Step 8

When the "Found New Hardware Wizard" window appears, click the **"Finish"** button to complete the installation.

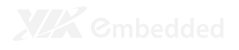

# 4

# **Basic Display Settings**

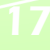

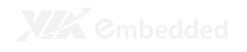

# **DISPLAY SETTINGS**

The Display Settings gives you the ability to customize or personalize the graphics resolution and color quality. The Display Setting is accessible through basic controls provided by the Windows operating system or from S3 Graphics ScreenToys links.

# Access Display Settings

#### From Control Panel

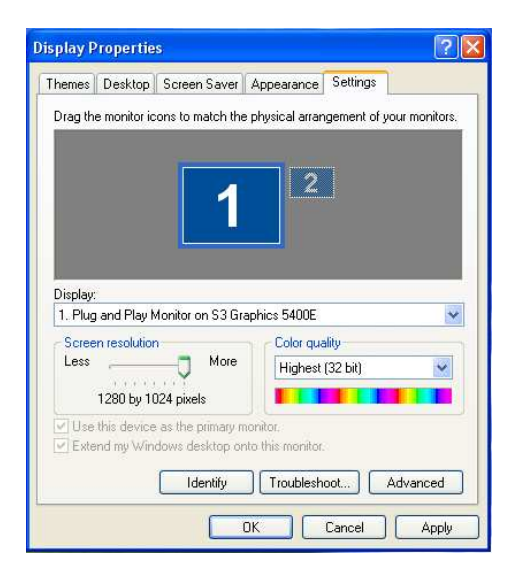

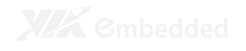

# Setting Resolution and Color Quality

For Windows 7

Step 1 Right-click on "Desktop" screen.

Step 2 Select the **"Personalize"**.

Step 3 In the Display Settings click the Monitor" tab. For Windows XP

Step 1 Right-click on "Desktop" screen.

Step 2 Select the "Properties".

Step 3 In Display Properties, click the "Settings" tab.

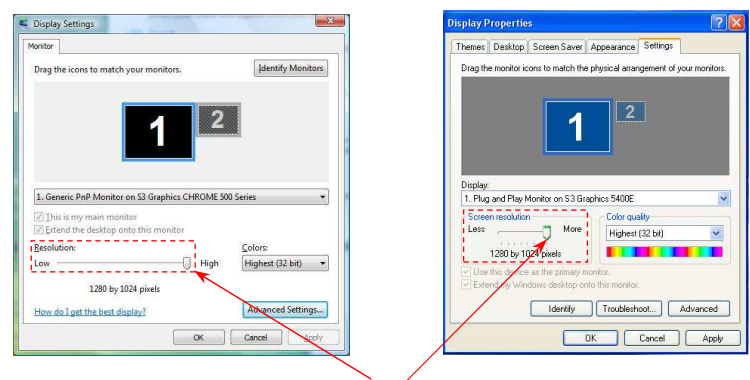

Slide the **"Resolution slide bar"** to select the desire resolution.

| fonitor                                                                                                    | Constraints (C                                                                                                    |
|----------------------------------------------------------------------------------------------------|----------------------------------------------------------------------------------------------------|
| Drag the icons to match your monitors, [dentify Monitors]                                                      | Themes Desktop Screen Saver Appearance Settings Drag the monitor icons to match the physical arrangement of your monitor        |
| 1. Generic PAP Monitor on 53 Graphics CHROME 500 Series                                                        | Diplay.                                                                                                    |
| ∏ This is my main monitor     ☐ Extend the desitop onto this monitor     Besolution:     Low     High     High | 1. Plug and Play Monitor on S3 Sisphore S400E<br>Screen resolution<br>Less Monitor More Highest (32 bit)<br>1280 by 1024 pixels |
| 1280 by 1024 pixels How do Liget the best display? Advanced Settings                                           | Use this device as the primary monitor.     Estand my Windows desktop onto the monitor.     Induction the monitor.     Advanced |

Click the arrow down to select the desire color depth/quality.

# General Display Settings

This setting is use to identify and adjust the relationships between monitors when there are multiple displays.

# **Display Monitor Icon**

**Example 1**: Configuration with one display monitor device supported.

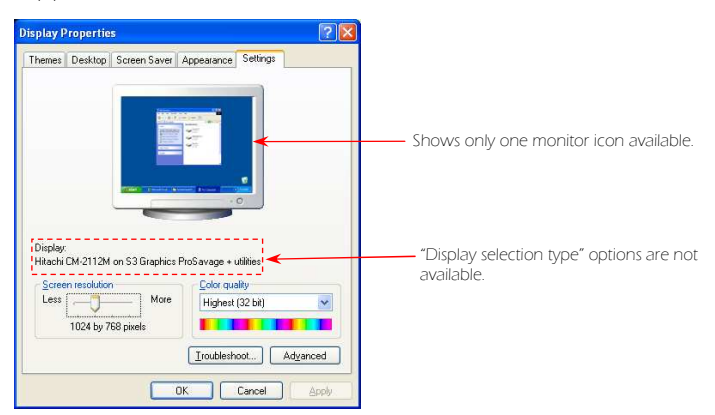

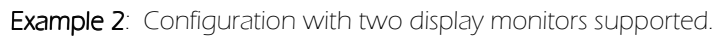

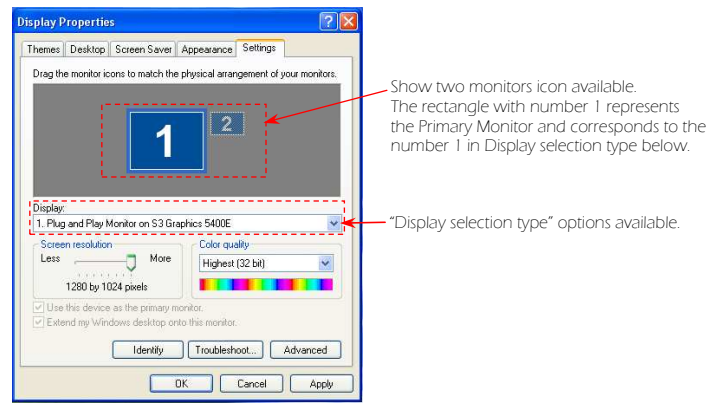

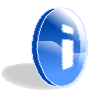

#### Note:

The "Display Settings" dialog boxes above are examples from Windows XP.

| Laure a                                               | Destaur                                                                | C                                                                                       |                                                                                               | Cattings          |             |
|-------------------------------------------------------|------------------------------------------------------------------------|-----------------------------------------------------------------------------------------|-----------------------------------------------------------------------------------------------|-------------------|-------------|
| nemes                                                 | Desktop                                                                | Screen Saver                                                                            | Appearance                                                                                    | Joedings          |             |
| Drag th                                               | e monitor ic                                                           | ons to match th                                                                         | e physical arrar                                                                              | ngement of you    | r monitors. |
|                                                       |                                                                        |                                                                                         |                                                                                               |                   |             |
|                                                       |                                                                        |                                                                                         |                                                                                               |                   |             |
|                                                       |                                                                        |                                                                                         | 2                                                                                             |                   |             |
|                                                       |                                                                        |                                                                                         |                                                                                               |                   |             |
|                                                       |                                                                        |                                                                                         |                                                                                               |                   |             |
|                                                       |                                                                        |                                                                                         |                                                                                               |                   |             |
|                                                       |                                                                        |                                                                                         |                                                                                               |                   |             |
|                                                       |                                                                        |                                                                                         |                                                                                               |                   |             |
|                                                       |                                                                        |                                                                                         |                                                                                               |                   |             |
| Display                                               |                                                                        |                                                                                         |                                                                                               |                   | 1200        |
| Display<br>1. Plug                                    | and Play M                                                             | 4onitor on S3 G                                                                         | raphics 5400E                                                                                 |                   | *           |
| Display<br>1. Plug<br>Scree                           | and Play f                                                             | Monitor on S3 Gi                                                                        | raphics 5400E<br>Color que                                                                    | alty              | *           |
| Display<br>1. Plug<br>Scree<br>Less                   | and Play M                                                             | Monitor on S3 G                                                                         | Color que                                                                                     | alty<br>(32 bit)  | *           |
| Display:<br>1. Plug<br>Scree<br>Less                  | and Play F                                                             | Nonitor on S3 G                                                                         | raphics 5400E<br>Color qua<br>Highest                                                         | alty<br>(32 bit)  | ~           |
| Display:<br>1. Plug<br>Scree<br>Less                  | and Play Mon resolution                                                | Monitor on S3 G<br>More<br>024 pixels                                                   | Color que                                                                                     | alty<br>(32 bit)  | ×           |
| Display<br>1. Plug<br>Scree<br>Less                   | and Play M<br>n resolution<br>1280 by 11<br>this device                | Monitor on S3 G<br>More<br>024 pixels                                                   | Color que<br>Highest                                                                          | ality<br>(32 bit) | ×<br>×      |
| Display:<br>1. Plug<br>Scree<br>Less<br>Use<br>Exte   | and Play I<br>in resolution<br>1280 by 11<br>this device<br>and my Win | Monitor on S3 G<br>More<br>024 pixels<br>as the primary i<br>dows desktop o             | nonitor.                                                                                      | alty<br>(32 bit)  | ×<br>×      |
| Display:<br>1. Plug<br>Scree<br>Less<br>Use<br>Diskte | and Play I<br>in resolution<br>1280 by 11<br>this device<br>and my Win | Monitor on S3 G<br>More<br>224 pixets<br>as the primary i<br>dows desktop o             | Color que<br>Highest<br>monitor.<br>nto this monitor                                          | alty<br>(32 bit)  | ×<br>×      |
| Display<br>1. Plug<br>Scree<br>Less<br>Use<br>Exte    | and Play I<br>in resolution<br>1280 by 11<br>this device<br>and my Win | Aonitor on S3 Gi<br>More<br>224 pixels<br>as the primary i<br>dows desktop o            | raphics 5400E<br>Color qua<br>Highest<br>Highest<br>nonitor.<br>nto this monitor<br>Troublesh | ality<br>(32 bit) | Vanced      |
| Display:<br>1. Plug<br>Scree<br>Less<br>Use<br>Exte   | and Play I<br>in resolution<br>1280 by 11<br>this device<br>and my Win | Annitor on S3 G<br>More<br>224 pixels<br>as the primary i<br>dows desktop o<br>Identify | Color que<br>Highest<br>Highest<br>nonitor.<br>Into this monitor<br>Troublesh                 | ality<br>(32 bit) | Vanced      |
| Display:<br>1. Plug<br>Scree<br>Less<br>기민se<br>기민se  | n resolution<br>1280 by 11<br>this device<br>and my Win                | Aonitor on S3 G<br>More<br>D24 pixels<br>as the primary i<br>dows desktop o<br>Identify | Color que<br>Highest<br>Monitor.<br>Into this monitor<br>Troublesh                            | alty<br>(32 bit)  | Vanced      |

 Enable/Disable "Use this device as the primary monitor" and "Extend my Windows desktop onto the monitor".

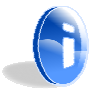

#### Note:

- 1. The "Display Settings" dialog box above is an example from Windows XP.
- 2. In the configuration that can supports two displays devices but no second display had detected. The rectangle with number 2 (monitor icon) will be color grayed out.

#### Drag Display Monitor Icon

Dragging display monitor icons can be positioned side by side or up and down. The position reflects how to move items between monitors, that does not have reflect the true physical arrangement.

#### Step 1

Position the cursor over the monitor icon.

#### Step 2

Click the left mouse button and hold the button.

#### Step 3

Drag the icon to a position that reflects the relative position of your display devices.

# Advanced Settings

This setting is use to access the operating system control for display including the General (available only in Windows XP), Adapter, Monitor, Troubleshoot, Color Management and S3 ScreenToys.

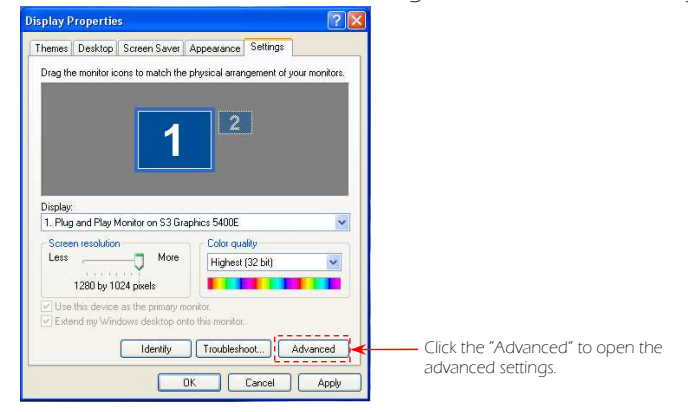

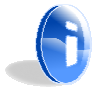

#### Note:

The "Display Properties" dialog box above is an only example from Windows XP.

#### Adapter Tab

Provides access to the general information of the Display Adapter and provides the "List All Modes" button to change graphics resolution, color quality and refresh rate simultaneously.

The "List All Modes" is a list of all combinations of screen resolutions, color and refreshes rates that are available on the selected video adapter.

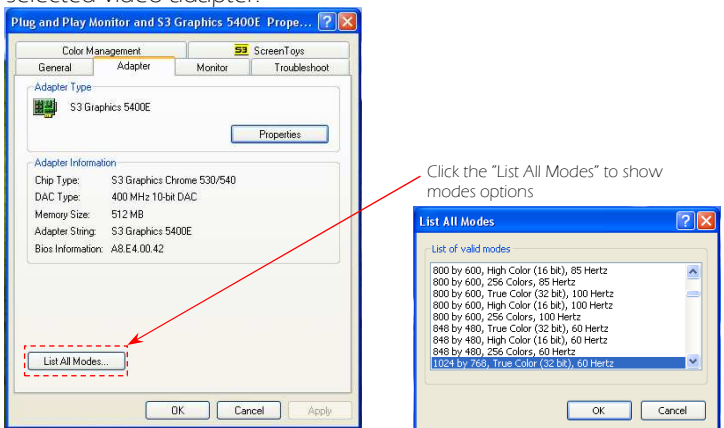

#### Monitor Tab

#### Monitor Type Definition

The operating system automatically detects the monitors or other display devices. If the operating system (Windows) has identified the monitor as a PNP VESA DDC or an UNKNOWN monitor type, then, you will not be able to access the full capabilities of your monitor. Change the monitor definition to a definition that is compatible with your monitor model.

#### Step 1

In Monitor tab, click the "Properties" button.

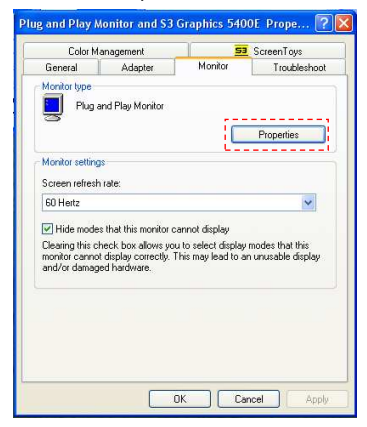

#### Step 2

In Driver tab, click the **"Updated Driver"** button. This launches the Windows Hardware Update Wizard. Follow the Windows Wizard directions to update your monitor software.

| General | Driver         |                                                                                                 |
|---------|----------------|-------------------------------------------------------------------------------------------------|
| 9       | Default Monit  | Dr                                                                                              |
|         | Driver Provide | er: Microsoft                                                                                   |
|         | Driver Date:   | 6/6/2001                                                                                        |
|         | Driver Version | ε 5.1.2001.0                                                                                    |
|         | Digital Signer | Microsoft Windows Component Publisher                                                           |
| Driv    | er Details     | To view details about the driver files.                                                         |
| Upd     | ate Driver     | To update the driver for this device.                                                           |
| Roll    | Back Driver    | If the device fails after updating the driver, roll<br>back to the previously installed driver. |
|         | Jninstall      | To uninstall the driver (Advanced).                                                             |
|         |                |                                                                                                 |

#### Refresh Rate Adjustment

Adjust the monitor's refresh rate to provide an optimized display with minimal screen flicker.

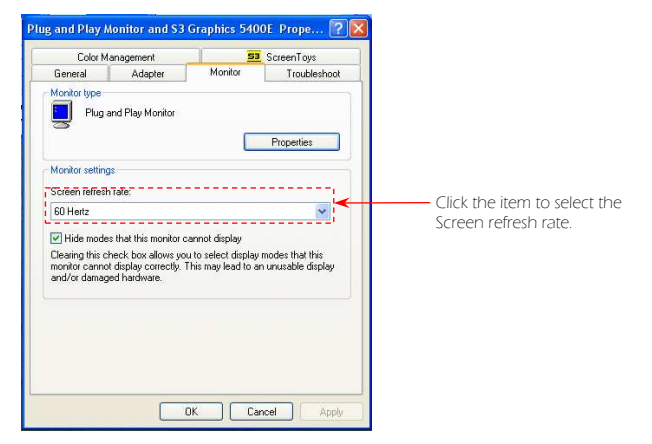

Click to select the checkbox labeled "Hide modes that this monitor cannot display". When you select this checkbox (recommended), only modes and refresh rates supported by both display output devices and display adapters are available for the selection.

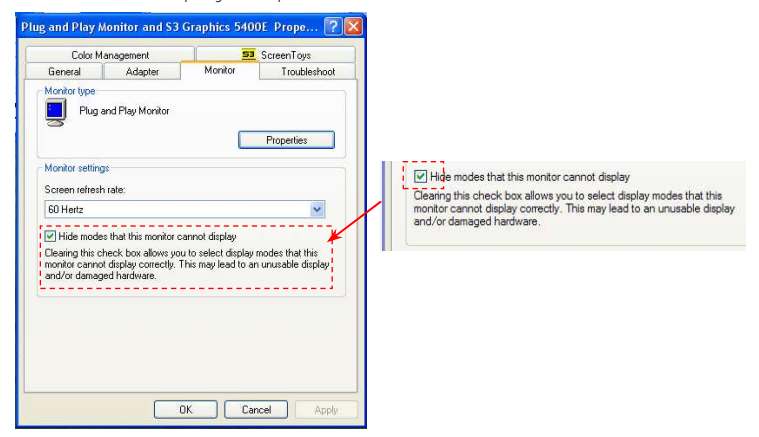

#### S3 ScreenToys Tab

Provide the VIA eH1 graphics card hardware information, graphics drivers and access button to launch the S3 Graphics ScreenToys dialog windows.

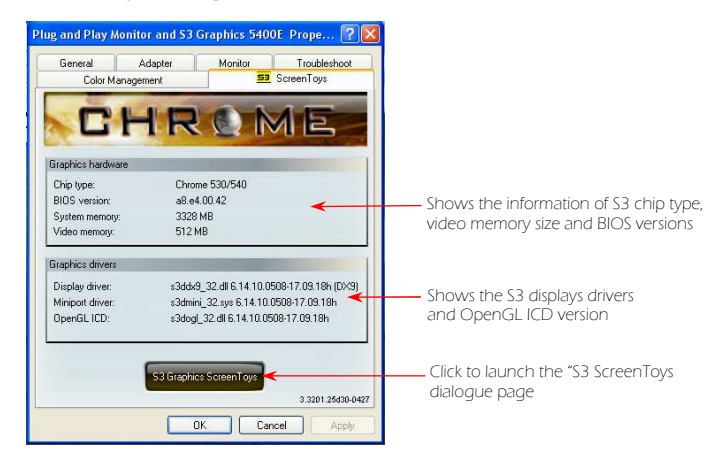

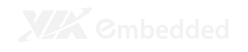

# **USING MULTIPLE MONITORS**

Windows 7 and Windows XP support the use of a single graphics adapter to drive a multiple monitor configuration.

# **Single View Mode**

When the Windows operating system is set in "SingleView", regardless of the number of monitors in use, only a single view of desktop image will be displayed. This single view of the desktop is sometimes referred to as the Primary View.

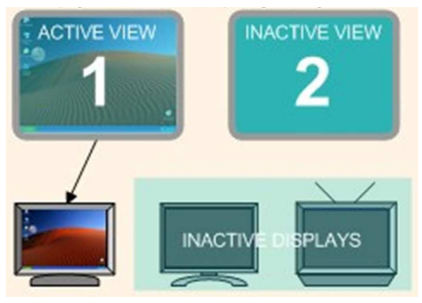

Single Active Display is associated with the primary and only active view

There maybe one (Primary Monitor/Main Monitor) or more display output devices (Multiple Monitors) associated with this single Primary View. These monitors are said to be "Child devices" and provide a duplicate or clone view of the Primary View.

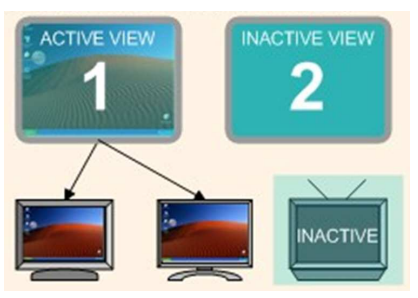

All Active Displays are children of primary view with same image

# **Dual View Mode**

Select the" Extend the Windows desktop onto this monitor" to enabled the DualView mode. The Windows desktop image is divided into two parts/views: the Primary View and the Secondary View.

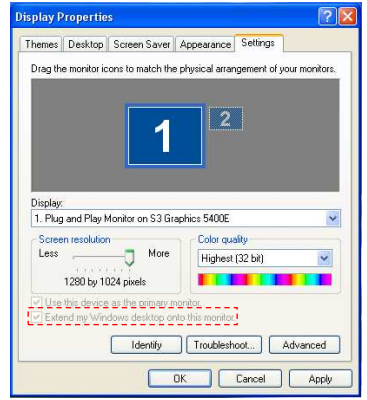

The Display Settings window shows which output devices are associated with each desktop view. Windows "This is my main monitor" (in XP: "Use this device as the primary monitor") option allows you to specify which device you want to display the Primary View.

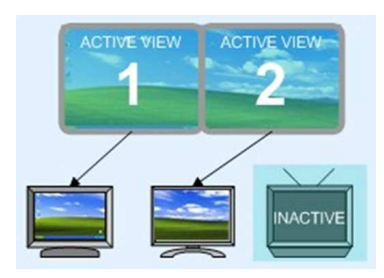

Active Displays in DualView - Different images and independent timings

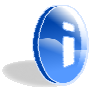

#### Note:

For dual-display, the display quality might vary according to the bit rate, video compression format and whole system configuration.

# Enabling Multiple Monitor Clone Display

The Multiple Monitor Clone Display is to extend the desktop display onto the secondary monitor. The secondary monitor will show the duplicate image of the primary screen.

Steps on how to enable Multiple Monitor Clone Display:

#### Step 1

Open the "S3 ScreenToys" dialogue page.

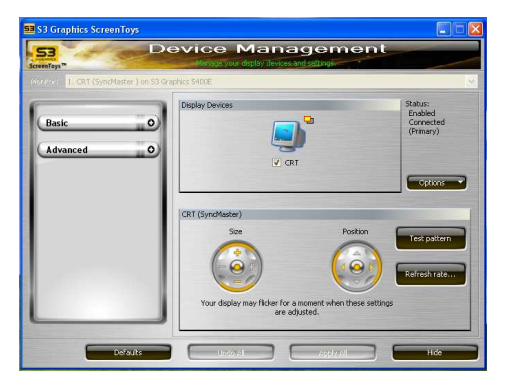

#### Step 2

In the Basic menu, select "Device Management".

| 53 Graphics ScreenToys                                                                  |                                                              |                                              |
|-----------------------------------------------------------------------------------------|--------------------------------------------------------------|----------------------------------------------|
| Screenleys "                                                                            | Menage your display devices and settings                     | ent                                          |
| (Voritor: 1. CRT (SyncMaster) on S                                                      | 3 Graphics 5400E                                             | 2                                            |
| Basic Color<br>Device Management<br>Wideo Color Settings<br>Desktop Color<br>Advanced C | Doplay Devices                                               | Distus:<br>Enabled<br>Connected<br>(Primary) |
|                                                                                         | CRT (SyncMaster)<br>Size Pr                                  | reston<br>Test patron<br>Rofresh rate        |
| Defauts                                                                                 | Your display may ficker for a moment when t<br>are adjusted. | Hide                                         |

#### Step 3

In the Display Devices area, click the **"checkbox"** below the display devices you wanted to be the Child or Clone copy of the current display.

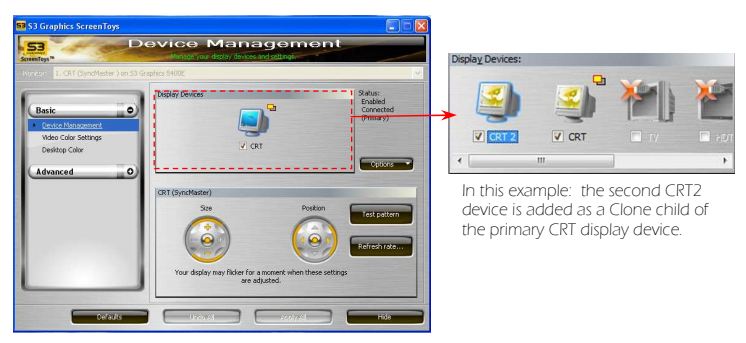

#### Step 4

Click the "Apply All" button and click OK to confirm.

#### Step 5

Once the clone display is enabled, the Display Devices will report the following status:

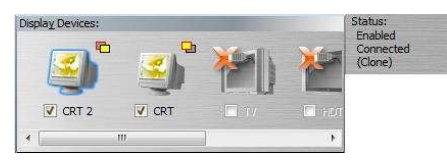

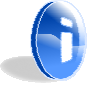

#### Note:

To return to a single display device, uncheck the box below the clone device and click the "Apply All" button.

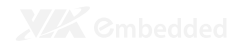

## **Display Device Attachment and Detection**

To configure through S3 Graphics ScreenToys "Device Management", the device must be detected as enable or connected. The devices can be added or removed in a hotplug/unplug manner.

#### Force re-enumeration

The re-enumeration of display can be done by checking the Redetect display devices under the "Options" button on the S3 Graphics ScreenToys.

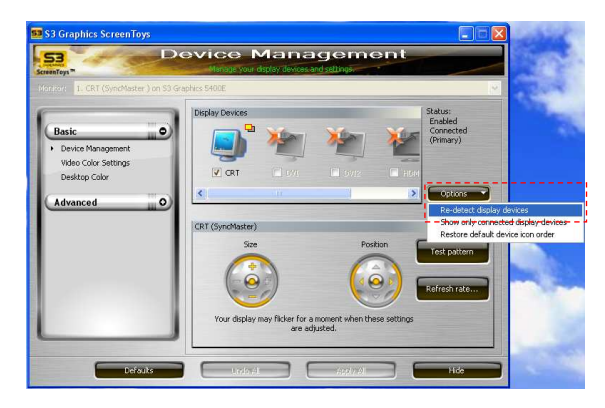

#### New Display Device Configuration

If the display device is removed or attached while the system is active, the S3 Graphics software will attempt to restore the previously saved configuration that matches the new connected devices. However, if the S3 Graphics software has no existing record of your preferences for a newly attached configuration, it may pop-up a New Display Configuration dialog.

| Asplay Comgaradun                                                                               | - (                                            |
|-------------------------------------------------------------------------------------------------|------------------------------------------------|
| 1                                                                                               | 2                                              |
| Chgose up to two displays to use:<br>0971.1 (ViewSonic: VG930m-3)<br>10MC 2 (ViewSonic: N2751m) | Set as primary:<br>(HDML 2 (ViewSonic: N2751w) |
|                                                                                                 |                                                |

#### **Display Device Configuration**

Windows XP has a less robust detection scheme than Windows 7. If the re-enumeration fails, but you want to attach a new or second display output device to a Windows XP system, use of the following procedure is recommended.

#### Step 1

Turn off the system.

#### Step 2

Attach the new or second display device to the VIA eH1 graphics card.

#### Step 3

Reconnect the cables and power on the new display device.

#### Step 4

Reboot the system.

#### Step 5

Install the display/monitor drivers if necessary.

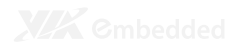

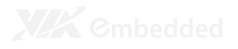

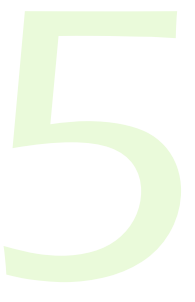

# Basic S3 Graphics ScreenToys

This section describes the basic access, typical page layout and common control for the S3 Graphics ScreenToys window pages.

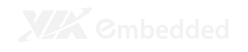

# **OPENING THE S3 GRAPHICS SCREENTOYS**

There are many options on how to access the S3 Graphics ScreenToys window pages.

#### Option 1

Right-click on "Desktop" and select the "S3 ScreenToys" menu.

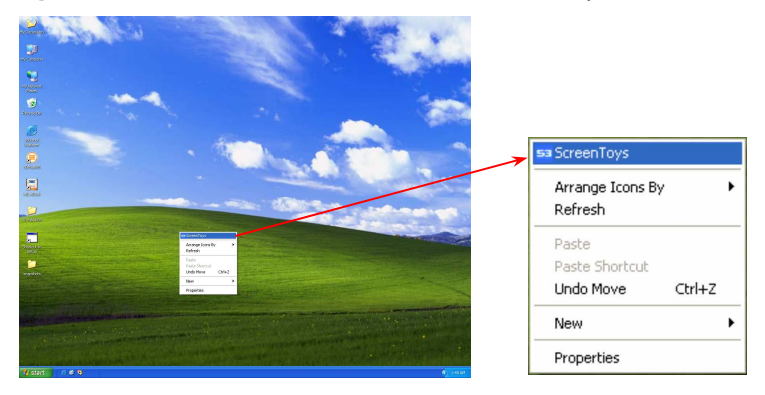

#### Option 2

Right-click on the "S3 taskbar icon" to show the S3 CHROME menu.

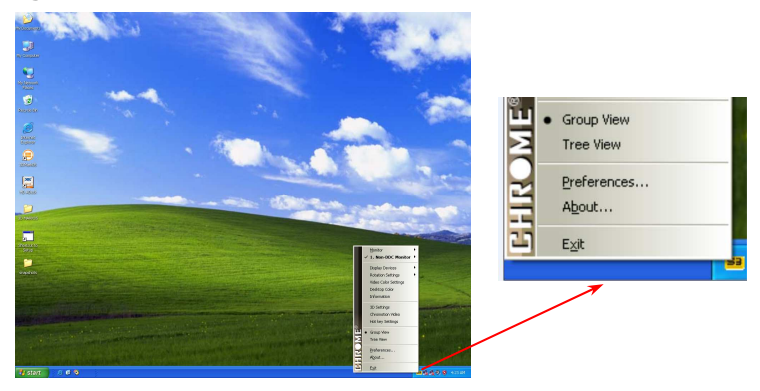

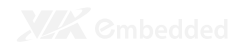

**Option 3** For Windows 7

Step 1 Click the **"Start"** button.

Step 2 Select the "Control Panel".

Step 3 Select the "Appearance and Personalization" category.

Step 4 Click the "Display Settings" icon.

Step 5 Click the "Advanced Settings".

Step 6 Click the S3 ScreenToys tab.

Step 7 Click the "S3 ScreenToys" button. For Windows XP

Step 1 Click the **"Start"** button

Step 2 Select the "Control Panel".

Step 3 Select the "Appearance and Themes" category.

Step 4 Click the "Display" icon.

Step 5 Select the "Settings" tab.

Step 6 Click the "Advanced" button.

Step 7 Click the **"S3 ScreenToys"** tab

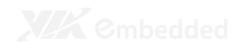

# S3 GRAPHICS SCREENTOYS WINDOW

# **Monitor List**

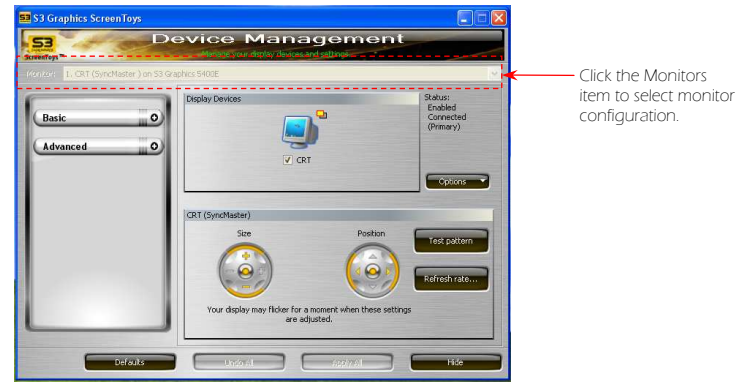

6

#### Note:

If you have only one monitor connected in the system or have two monitors in clone mode, the monitor option list will be unavailable for the selection.

## **Command Buttons**

# Undo All and Apply All

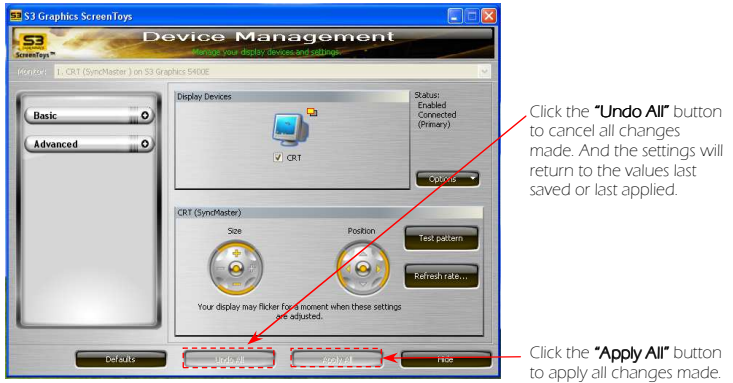

## Exit, Defaults and X buttons

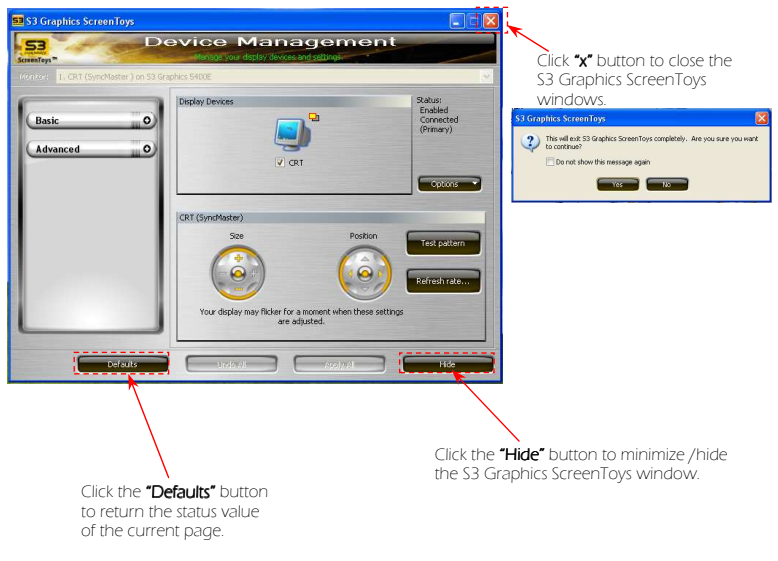

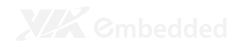

# **Basic and Advanced Menus**

The left panel menus contains selection items for Basic and Advanced utility menus.

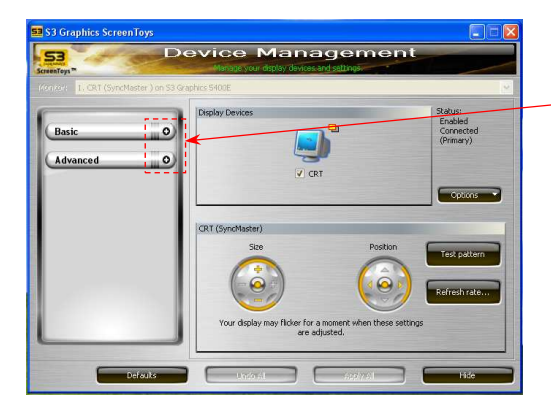

Click the **"+"** and **"-"** sign button to expand and hide the Basic and Advanced utilities menus.

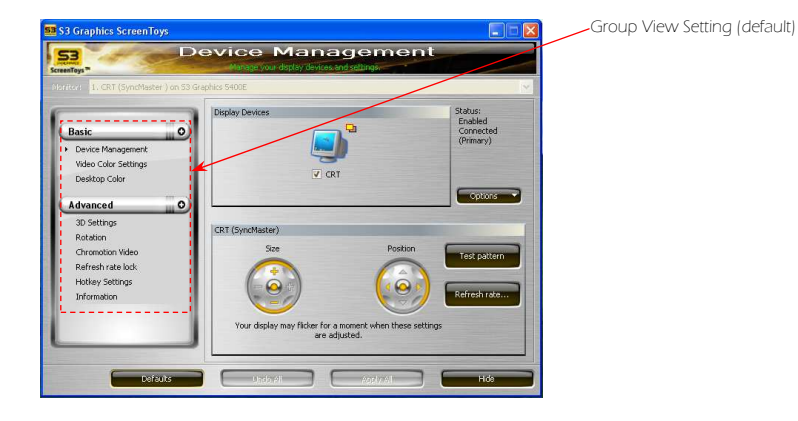

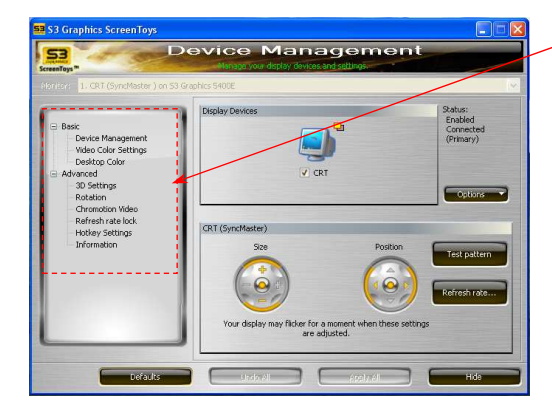

Tree View Setting (optional)

| S3 Graphics ScreenToys                                                  |                                                               |                                              |                                                                                                    |
|-------------------------------------------------------------------------|---------------------------------------------------------------|----------------------------------------------|----------------------------------------------------------------------------------------------------|
| 53<br>ScreenToys                                                        | Device Manageme<br>Harage Your display devices and settings   | nt                                           |                                                                                                    |
| Moritor: 1. CRT (Synchlaster ) on S                                     | 13 Graphics 5400E                                             | ×                                            |                                                                                                    |
| Basic<br>• Device Management *                                          | Display Devices                                               | Status:<br>Enabled<br>Connected<br>(Primary) |                                                                                                    |
| Video Color Settings<br>Desktop Color                                   | CRT                                                           | COLORS                                       | <ul> <li>An asterisk " * " is appended<br/>if changes have been made</li> </ul>                          |
| Advanced C<br>3D Settings<br>Rotation                                   | CRT (SyncMaster)                                              |                                              | to any utility menu. Clicking<br>the <b>"Apply All"</b> or <b>"Undo All</b><br>button, the asterisk will |
| Chromotion Video<br>Refresh rate lock<br>Hotkey Settings<br>Information |                                                               | Test pattern<br>Refresh rate                 | disappear.                                                                                               |
|                                                                         | Your display may ficker for a moment when these are adjusted. | a settings                                   | Device Management *                                                                                      |
| _                                                                       | -                                                             |                                              | Video Color Settings                                                                                     |
| Defaults                                                                | Undo Ali Aosty Al                                             | Hde                                          | Desktop Color                                                                                            |

# **BASIC UTILITIES MENU ITEMS**

# **Device Management Display Controls**

This section details the S3 Graphics ScreenToys controls for display device configuration and management.

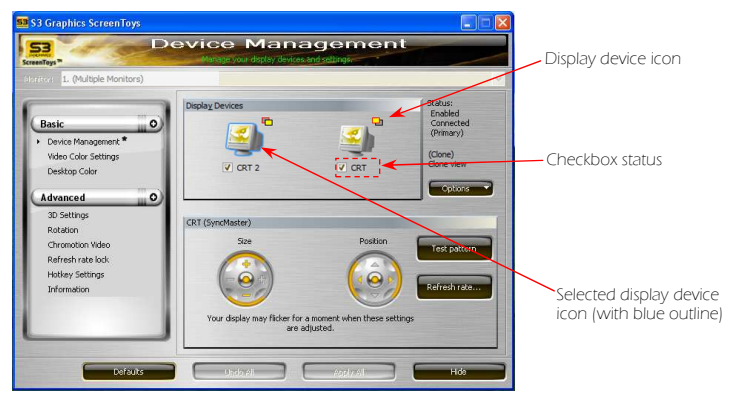

- Each display device icon has an associated display status checkbox which indicates if the device is on or off.
- Click on the checkbox underneath of the device icon to configure it.
- Click on the device icon to show options for configuration of that device.
- When a device is selected, the blue outline surrounds the device icon identifies it as selected.
- Right-click on the device icon to launch a pop-up context menu for that device.
- The display device icon can be selected and dragged to a new position. Click the icon and hold the button while dragging the icon to the left or right in the Display Devices area.
- The display device icons change their appearance to reflect the state of the display device.
- > To apply all the changes, click the "Apply All" button.

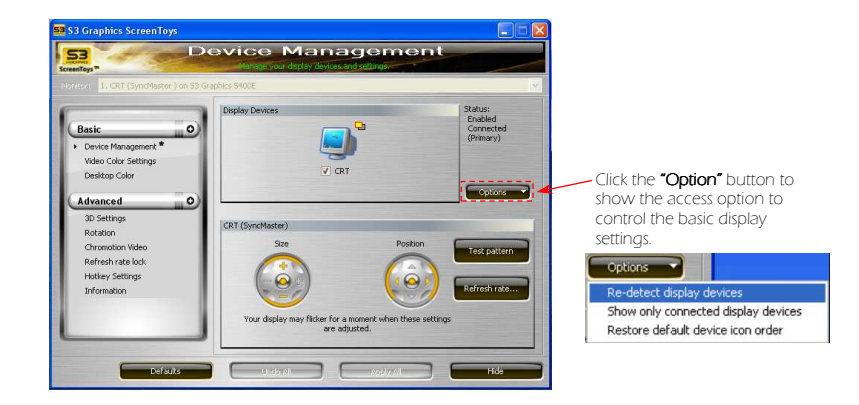

#### Re-detect display devices

To re-detect all the connected devices.

#### Show only connected display devices (default option)

To show the connected devices in the Display Devices area.

#### Restore default device icon order

To restore the arrangement order of the devices icon to their default order.

#### Fine Tuning CRT

This section provides the details on how to configure the active and detected CRT display device.

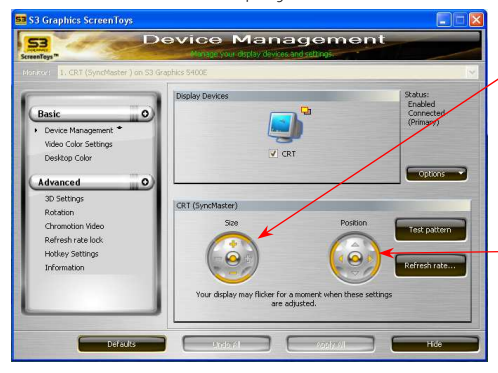

Click the "+" and "-" sign button to increase or decrease the horizontal and vertical size of the display image. And click the "middle" button to reset to the default values.

Click the **"arrow"** button to move and adjust the image display position. And click the **"middle"** button to reset to the default value.

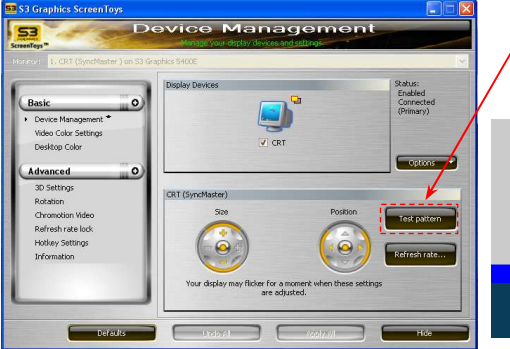

Click the **"Test pattern"** button to cycle through various test patterns to calibrate and adjust CRT image.

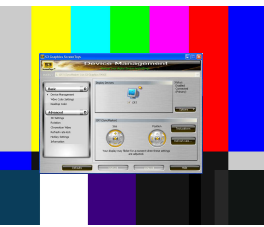

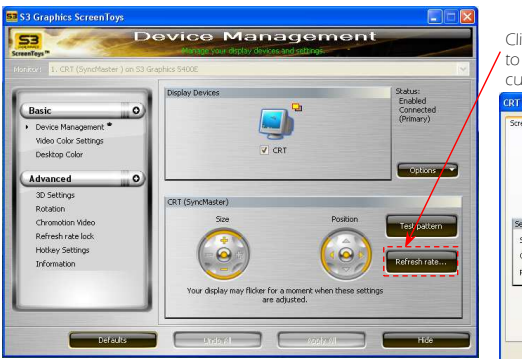

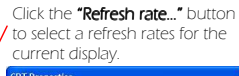

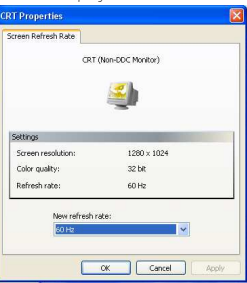

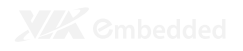

#### **Fine Tuning DVI**

This section provides the details on how to configure the active and detected DVI display device.

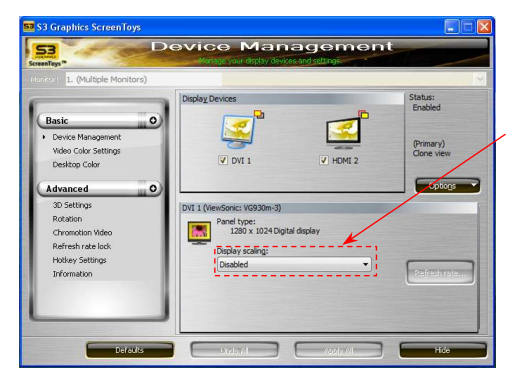

"Display scaling" allows you to set an optimized mode for your DVI output.

| Disabled                             | • |
|--------------------------------------|---|
| Disabled                             |   |
| Preserve aspect ratio<br>Full screen |   |
| Center 1:1                           |   |

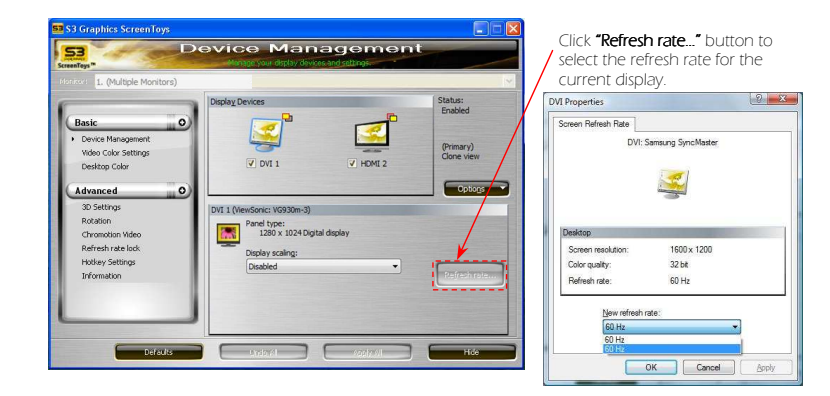

#### Fine Tuning HDMI

This section provides the details on how to configure the active and detected HDMI display device.

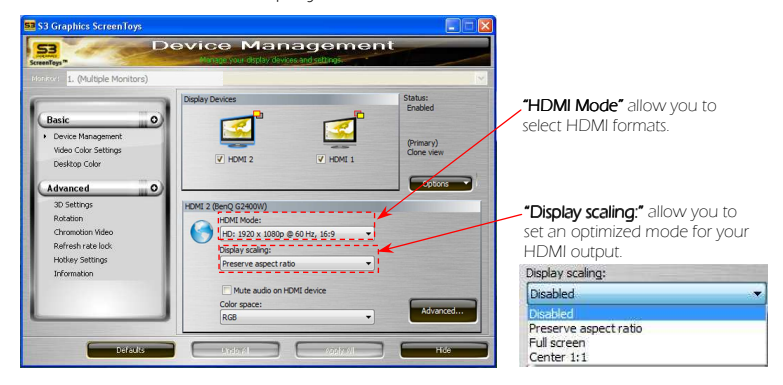

#### Auto Mode checkbox (for Window XP only)

Allows you to let the S3 Graphics ScreenToys software automatically determine which HDMI Type is optimized for your configuration.

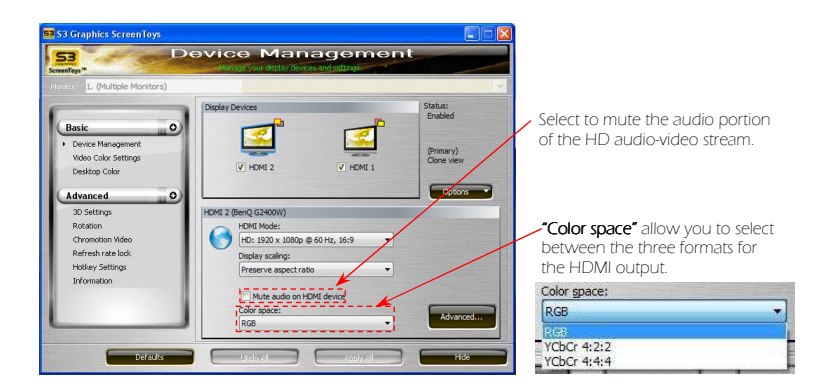

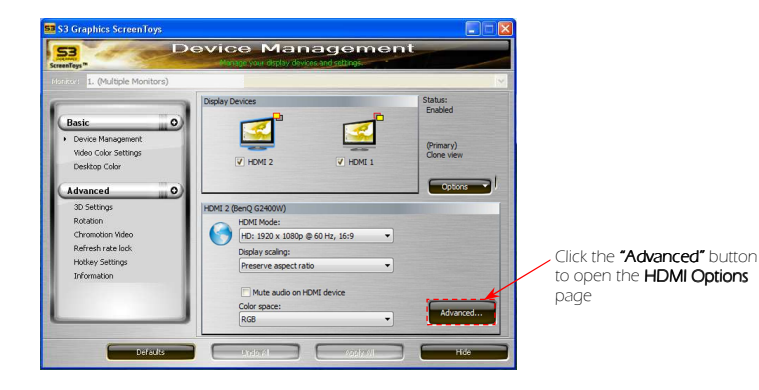

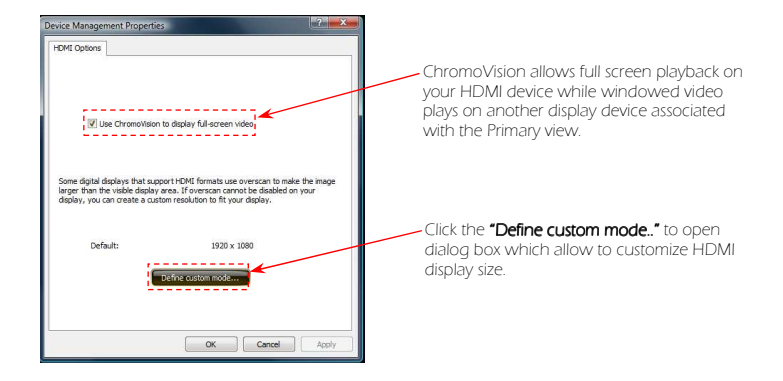

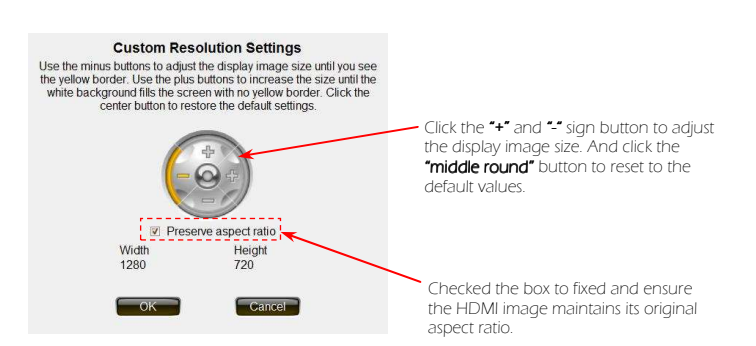

#### S3 HD Audio Fine Tuning

Microsoft Windows 7 includes an HD Audio software driver. After the installation of the S3 video driver, the S3 HD Audio will be available for selection as the default audio device.

To select S3 HD Audio device:

For Windows 7

Step 1 Click the **"Start"** button.

Step 2 Select the "Control Panel".

Step 3 Select the "Hardware and Sound" category.

#### Step 4

Select the **"Sound"** and on the **Playback tab** have the available sound devices.

#### Step 5

Select the desired HD Audio device and set as Default device.

For Windows XP

Step 1 Click the **"Start"** button.

Step 2 Select the "Control Panel".

#### Step 3

Select the **"Sound"** and on the **Playback tab** have the available sound devices.

#### Step 4

Select the desired HD Audio device and set as Default device.

# Video Color Settings Control

The Video color settings are used to adjust the brightness, contrast, hue, saturation, black-point enhancement and white-point enhancement.

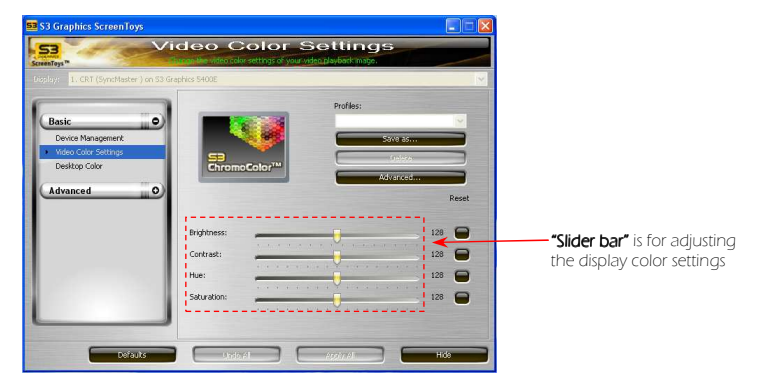

#### Slide Bar

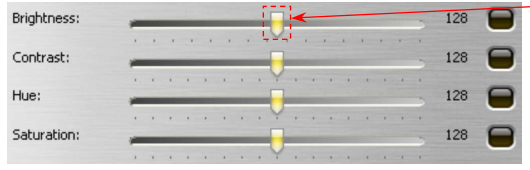

Click and drag the **"Slide bar"** to adjust the color settings value.

Move the slide bar to the right to increase and move to the left to decrease the value of being adjusted.

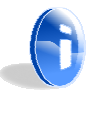

#### Note:

Slide bar can be adjusted using the keyboard "Right/Up" button's arrow to increase and "Left/Down" button's arrow to decrease the value.

## **Reset Buttons**

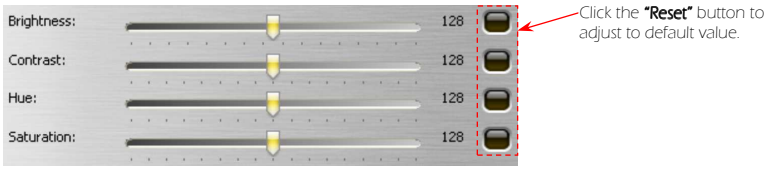

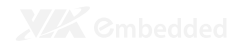

## **Desktop Color Settings**

The Desktop color setting is used to adjust the gamma, brightness, and contrast of the GPU's output signal to compensate for differences between different DVI, CRT, HDMI and other display output devices. Different display output devices will display the same output at different intensities, or different levels of brightness, contrast and color.

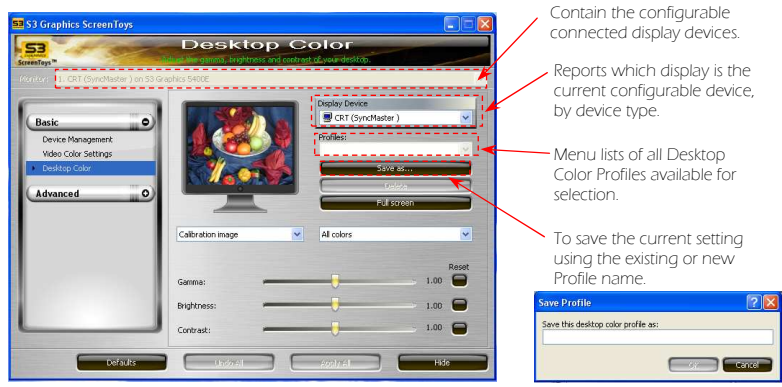

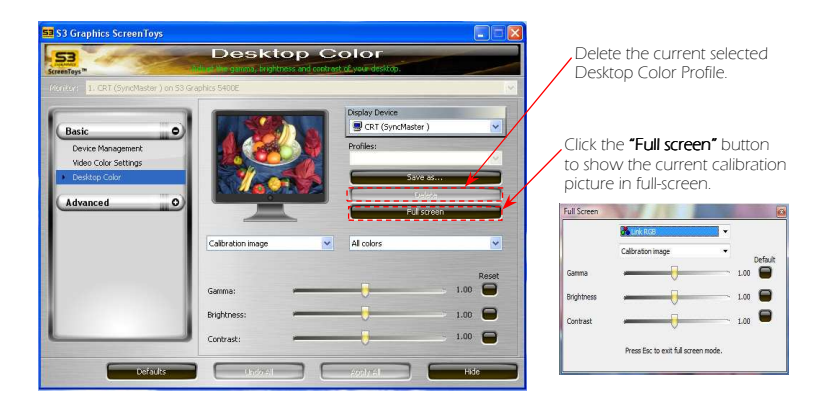

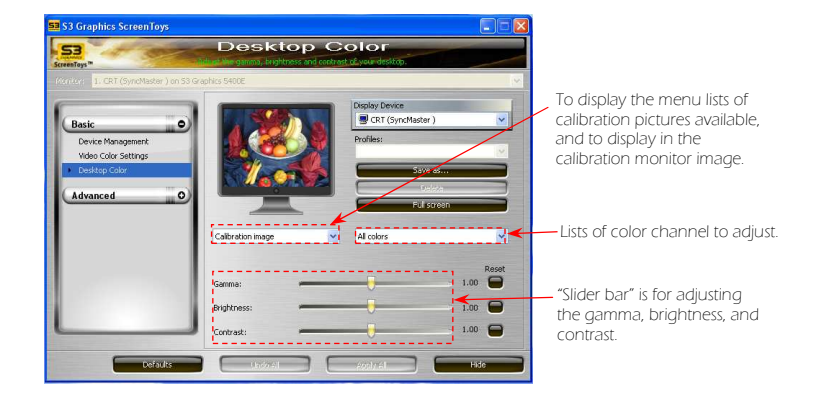

#### Slide Bar

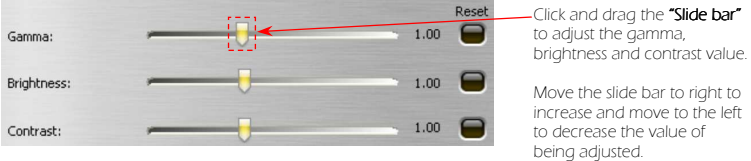

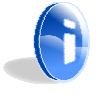

#### Note:

Slide bar can be adjusted using the keyboard "Right/Up" button's arrow to increase and "Left/Down" button's arrow to decrease the value.

#### **Reset Buttons**

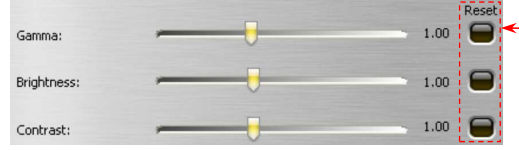

- Click the **"Reset"** button to adjust to default value.

# **ADVANCED UTILITIES MENU ITEMS**

# **3D** Settings

This section is used to configure or toggle 3D-related capabilities to compensate for differences in the requirements and behaviors of various Direct3D and OpenGL applications.

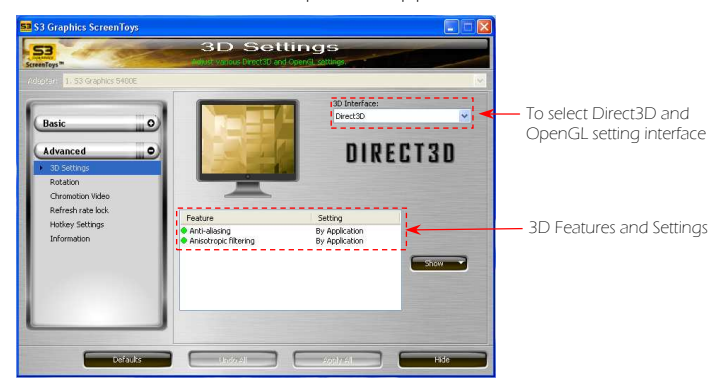

#### Features and Settings

You can customize 3D features both globally and by application using the Feature and Setting portion of the S3 Graphics ScreenToys 3D Settings page.

#### Customize Features and Settings List

#### Step 1

Click the selected feature on the list, and then the blue highlight will appear on the row indicating that this feature is available for customization.

#### Step 2

Move the cursor to the Setting column, and right-click to show the values available to customize the selected feature.

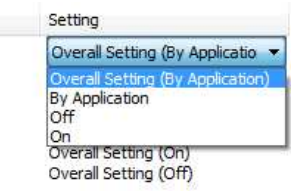

#### Step 3

Click "Apply All" button to activate the selected value.

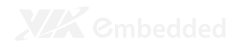

#### **Features Descriptions**

The Features list contains options available for adjustment. Most features can be applied for both "Direct3D" and "OpenGL 3D" applications.

#### Vertical Sync Control (Wait or Vertical Sync)

Controls whether or not the buffer swaps and other activities should be synchronized to the display's Vertical Synchronization or Vertical Retrace Signal, and blanking period during the display blanks retraces its way from the bottom right to the upper left corner of the screen.

Setting options:

- **By Application** (default) Allow the Vertical Sync Control setting to change on application requests.
- ON

Reduce "tearing" artifacts. Synchronizing with the vertical retrace constrains the frame rate thus does not exceed the refresh rate.

OFF

Allow buffer swaps to be processed without waiting for vertical synchronization.

#### Multi-Core CPU Optimization

VIA eH1 graphics drivers include optimizations which allow applications to more fully utilize the processing power available with the systems. These optimizations are often useful when running newer applications which can take advantage of thread scheduling prioritization

Setting options:

- Auto (default)
  - Allow the driver to decide when to do the optimization for Multi-Core CPUs.
- ON

To use the graphics driver's multi-Core CPU threading optimizations.

OFF

Avoid possible compatibility problems when running older applications.

#### Anti-alias Mode

Anti-aliasing is a technique to reduce the jagged edges ("jaggies") of polygons and lines. The pixels on either side of edges are sampled and then rendered as a blend of the adjoining colors to smooth the appearance of the edge.

Setting options:

- **By Application** (default) Allow the application to specify which level of supersampling should be applied.
- OFF Disable anti-aliasing.
- **2X, 4X, 8X** Enable optimized super-sampled anti-aliasing.

#### Anisotropic Ratio

The anisotropic ratio is an interpolating and filtering technique of multiple samples from one or more maps to accomplished sharper image.

Setting options:

- **By Application** (default) Allow the VIA eH1 graphics card software to use the anisotropic filtering level requested by the application.
- OFF

Disable anisotropic filtering.

• 2X

Enable anisotropic filtering at its lowest level.

• 3X, 4X

Enable anisotropic filtering at its intermediate level to match the preferred balance between quality and performance.

• 16X

Enable classic anisotropic filtering using 128 taps in a nonsquare sampling pattern to produce a very high quality visual output, with a decrease in rendering speed.

## Feature Description (for OpenGL only)

The following features applied only to OpenGL applications. This setting value will be ignored for Direct3D applications.

#### OpenGL Conformant Texture Clamp

Allows you to select between two methods which determine the way texture border color is sampled.

Setting options:

•

- OFF (default) Turn off OpenGL Conformant Text Clamp.
  - ON Use OpenGL Conformant Text Clamp method for GL\_CLAMP. This method causes texture border color to be sampled.

#### **OpenGL Error Reports**

Provides a mechanism to turn off error reporting for applications.

Setting options:

- OFF Turn off error reporting.
- ON (default) Enable error reporting.

#### **OpenGL** Limit Extensions

Allows the limiting of extension reporting as an aid in improving compatibility with older applications.

Setting options:

- OFF (default) Driver does not limit the number of extensions.
- ON

To have the driver trim the number of extensions reported.

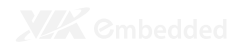

#### **Rotation**

This section use to rotate the image/screen on your display panel.

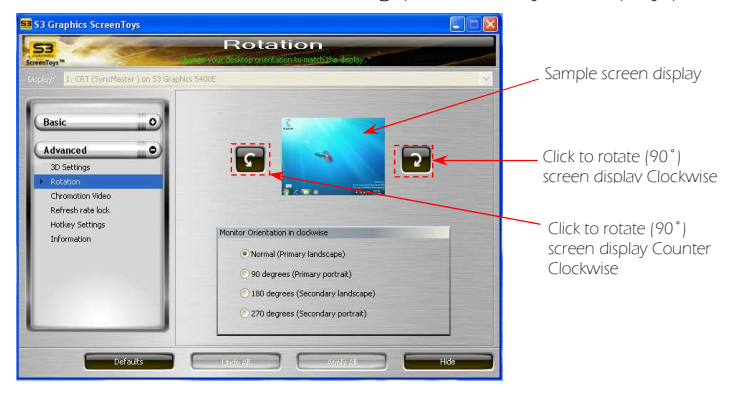

#### **Orientation Options**

Normal (Primary landscape)

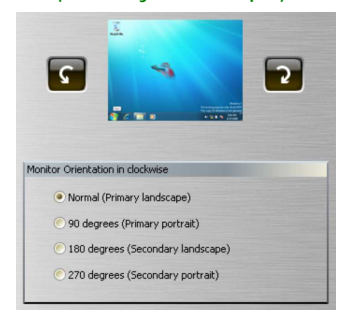

#### 180 degrees (Secondary landscape)

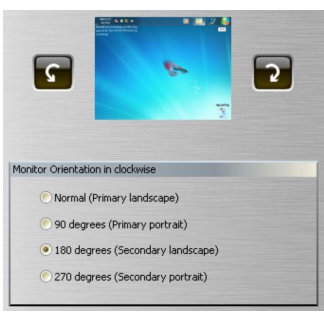

#### 90 degrees (Primary portrait)

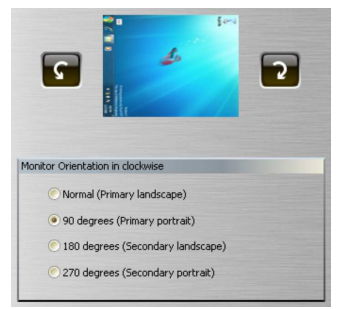

#### 270 degrees (Secondary portrait)

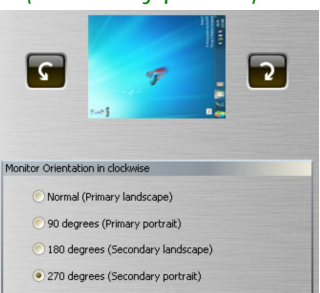

# **Chromotion Video**

This setting allows you to apply the real time Chromotion Video Effects or Chromotion Video Deblocking to video images playing on your display.

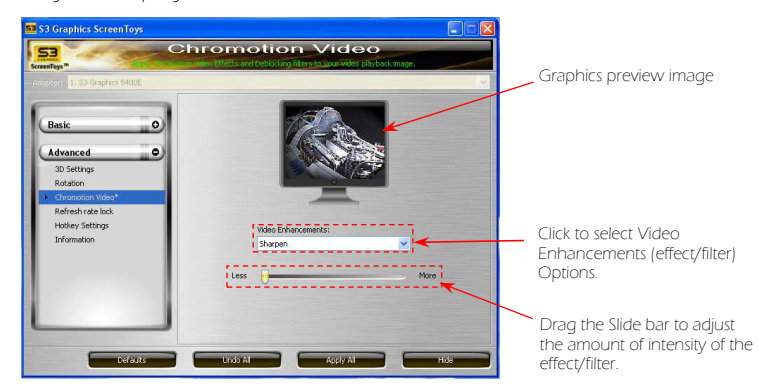

## Video Enhancement (Effect/Filter) Option

#### Disable All

This removes any Deblocking filters or Artistic License effects.

#### Embross

Makes the image resemble an engraved stone relief image and make the image displayed in color gray but retain the original edge color.

#### Neon Edges

Produces high-contrast image similar in effect to that of solarization in a photographic print.

#### Soft Focus

Produces output image where sharp edges are removed to blur the image and produce a hazy effect.

#### Sharpen

Makes the output object edges appear crisper.

#### **Complex Picture Smoothing**

Uses offset deblocking which affect both block interior and boundaries.

# Hot Key Settings

This section displays the S3 Hot key dialog windows that provide the control and customization of the display-related hotkeys.

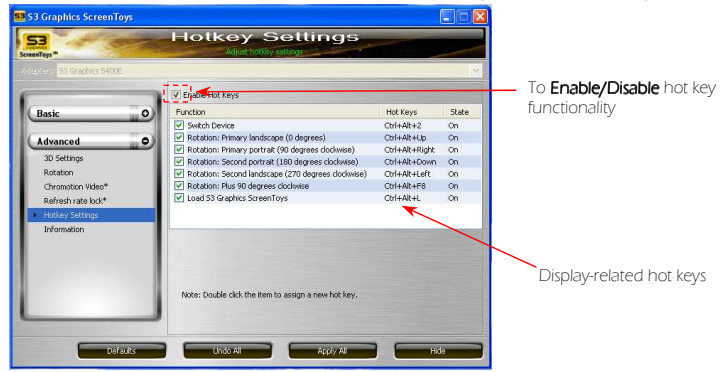

# Assigning the New Hot keys

#### Step 1

Double-click the hotkey row in the dialog window.

| Function                                |                             | Hot Keys       | State |
|-----------------------------------------|-----------------------------|----------------|-------|
| Switch Device                           |                             | Ctrl+Alt+F4    | On <  |
| Rotation: Primary landscape (0 degrees) |                             | Ctrl+Alt+Up    | On    |
| Rotation: Primary portrait (90 degrees) |                             | Ctrl+Alt+Right | On    |
| Rotation: Seconda                       | ary portrait (180 degrees)  | Ctrl+Alt+Down  | On    |
| Rotation: Seconda                       | ary landscape (270 degrees) | Ctrl+Alt+Left  | On    |
| Rotation: Plus 90                       | degrees                     | Ctrl+Alt+F8    | On    |
| Show/Hide Screen                        | Toys window                 | Ctrl+Alt+N     | On    |
|                                         |                             |                |       |
|                                         |                             |                |       |
|                                         |                             |                |       |
|                                         |                             |                |       |
|                                         |                             |                |       |
|                                         |                             |                |       |
|                                         |                             |                |       |
|                                         |                             |                |       |

#### Step 2

Input the new preferred hot key sequence and fill in the text box.

| lssign a new hot key |    |        |
|----------------------|----|--------|
| Switch Device        |    | 1      |
| Ctrl + Alt + F4      |    |        |
|                      | ОК | Cancel |

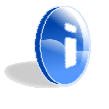

#### Note:

It must use at least one control key (Ctrl, Shift and/or Alt) followed by another key.

Step 3 Click "Ok" to apply the changes.

#### Information

This section provides the detailed information about the VIA eH1 Graphics card and associated software such as system configuration, BIOS version, displays drivers information and etc..

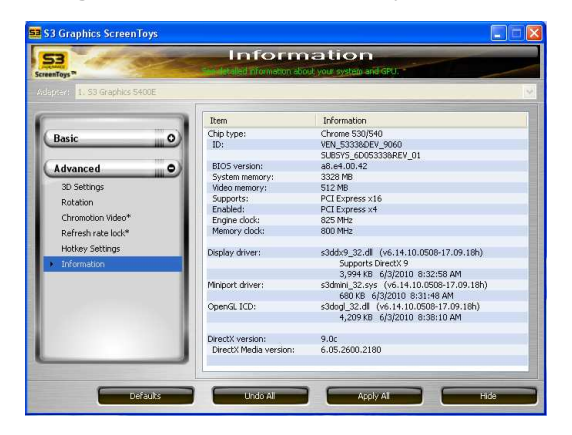

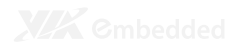

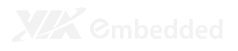

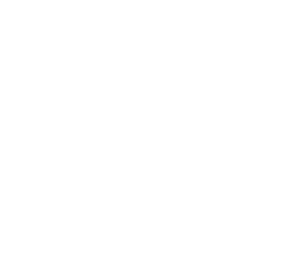

# Appendix

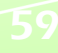

# **TROUBLESHOOTING GUIDELINES**

- Double check the graphics card is properly seated in PCI Express x16 slot.
- Make sure all display cables are properly connected to the graphics card display port/connectors.
- Ensure that the displays cables are plugged-in and receiving power.
- Use standard cables and DDC compatible display devices which are capable of transmitting information to the graphics card.
- ➤ When using the graphics card, make sure you disabled the built-in graphics function on the motherboard.
- Make sure the graphics drivers installed is for the appropriate card or display devices.

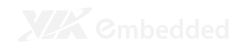

# USE VIDEO DISPLAY HELP

For Windows 7:

The How do I get the best display? hyperlink on the Windows 7 Display Settings page provides a link to Windows Help and Support information provided by Microsoft.

How do I get the best display?

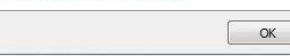

#### For Windows XP:

Step 1 Right-click on **"Desktop"** screen

Step 2

Select the **"Properties"** 

#### Step 3

In the Display Properties window, click the **"Troubleshoot"** to launch the "Help and Support Center" window for the "Video Display Troubleshooter".

# WINDOWS DRIVER ROLL BACK FEATURE

If problems are encountered after updating your drivers under Windows 7 or XP, you may use the **Driver Roll Back** feature to reinstall the previous "good" driver and restore any driver settings that were changed when the new driver was added.

For Windows 7

Step 1 Click the **"Start"** button.

Step 2 Select the "Control Panel".

Step 3 Select the "System and Maintenance" category.

Step 4 Click the "System" icon.

Step 5 In the left Tasks list, select the "Device Manager".

Step 6 Click the plus sign of "Display adapters".

Step 7 Double-click "Graphics CHROME 5400E".

Step 8 Click the **"Driver"** tab.

Step 9 Click the **"Roll Back Driver"** button.

Step 10 Click the "Yes" to confirm that you would to roll back to previous driver. For Windows XP

Step 1 Click the "Start" menu button.

Step 2 Select the "Control Panel".

Step 3 Select the "Performance and Maintenance" category.

Step 4 Click the "System" icon.

Step 5 In System Properties window, click the "Hardware" tab.

Step 6 Click the **"Device Manager"** button.

Step 7 Click the plus sign of "Display adapters"

Step 8 Double-click "Graphics CHROME 5400E".

Step 9 Click the **"Driver"** tab.

Step 10 Click the **"Roll Back Driver"** button.

Step 11 Click the "Yes" to confirm that you would to roll back to previous driver.